神戸市立鵯台中学校PTA

# ウェブベルマーク始めました

平素は PTA 活動にご理解・ご協力いただき、ありがとうございます。

さて、この度「一般社団法人ウェブベルマーク協会」が主催・運営する『ウェブベルマーク』の 利用を開始する運びとなりました。

この『ウェブベルマーク』は、インターネットでのお買い物時に金額に応じてベルマークの点 数が貯まり、手軽に学校支援・東北の被災校支援ができます。 近隣の中学校でも既に利用 が進んでいるようです。

是非、この機会にご登録いただき、ベルマーク活動を通じて子供たちの教育活動がさらに充 実するよう、ご協力いただきますようお願い致します。

皆様より集められましたベルマークの点数は、生徒会からの要望を聞き、学校と PTA 本部で 相談して大切に使わせていただきます。

まず、『ウェブベルマーク』のサイト(https://www.webbellmark.jp/)にて、必要事項を入力 し、マイページを作り、ウェブベルマークのサイト内にある協賛するオンラインサイトを選び、 通常通りにお買い物をするだけです!

インターネットでのお買い物の際は、是非ウェブベルマークのサイトから進んでいただき、<u>支援する学校には『鵯台中学校』とご指定</u>いただき、ベルマーク活動にご協力いただきますよう、よろしくお願いいたします。

#### ウェブベルマークの利点

口お買い物金額に応じて協賛企業が負担した支援金が寄付されます。

- □普段のネットショッピングをするだけで、お子さんの通う学校にベルマーク点数が自動加算されます。
  □支援金の半分が指定した学校へ、半分は東北被災校へ寄付されます。
- □協賛するオンラインサイトには Yahoo! JAPANや、楽天、ニッセンやベルメゾンなど、大手 ショッピングサイトが名を連ねています。

#### □自動的にベルマーク点数が貯まります。

口担当委員の手間がかかりません。

- 口ご自身のポイントも通常通り貯めることができます。
- 口旅行や大型のお買い物も対象となり、多くのベルマーク点数を貯めることができます。
- □日本全国どこにお住まいでも支援できます。(おじいちゃんおばあちゃんも!)

## ウェブベルマーク マイページ登録方法

#### ◇マイページ登録とは

お買い物と同時に手間なく支援金を生み出すために、ご利用の前に、3分でできる簡単なマイページ 登録をして、支援先の学校を指定しておく必要があります。

### 【手順】

 ウェブベルマークホームページにアクセスし(HPのQRは右画像)、 右上の「MENU」ボタンをタップ。 そのあと「マイページ登録」をタップ。

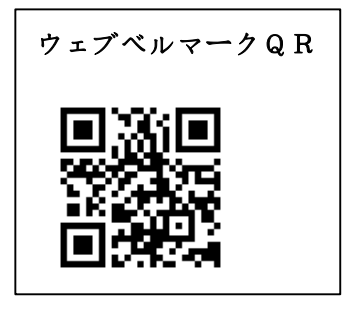

- ②「メールアドレスでマイページ登録」ボタンをタップ。
- ③ 規約をご一読いただき、「会員規約及び個人情報の 取り扱いに同意する」のチェックボックスにチェック
- ④ メールアドレスを入力し、「本人確認メールを送信 する」ボタンをタップ。
  - ※「@webbellmark.jp」のドメインからのメールを受信 できるように設定してください。
  - ※ URL付きメールが受信できるように設定してください。
- ⑤ 登録したメールアドレスに届いた「ウェブベルマー ク登録開始のご案内」にある URL にアクセスして 本登録してください。
- ⑥「パスワード」「氏名・ニックネーム」「メールマ ガジンの購読」「支援する学校の登録」「あなたが 所属するグループ名」のお客様情報を入力し、 「入力内容を確認する」ボタンをタップ。

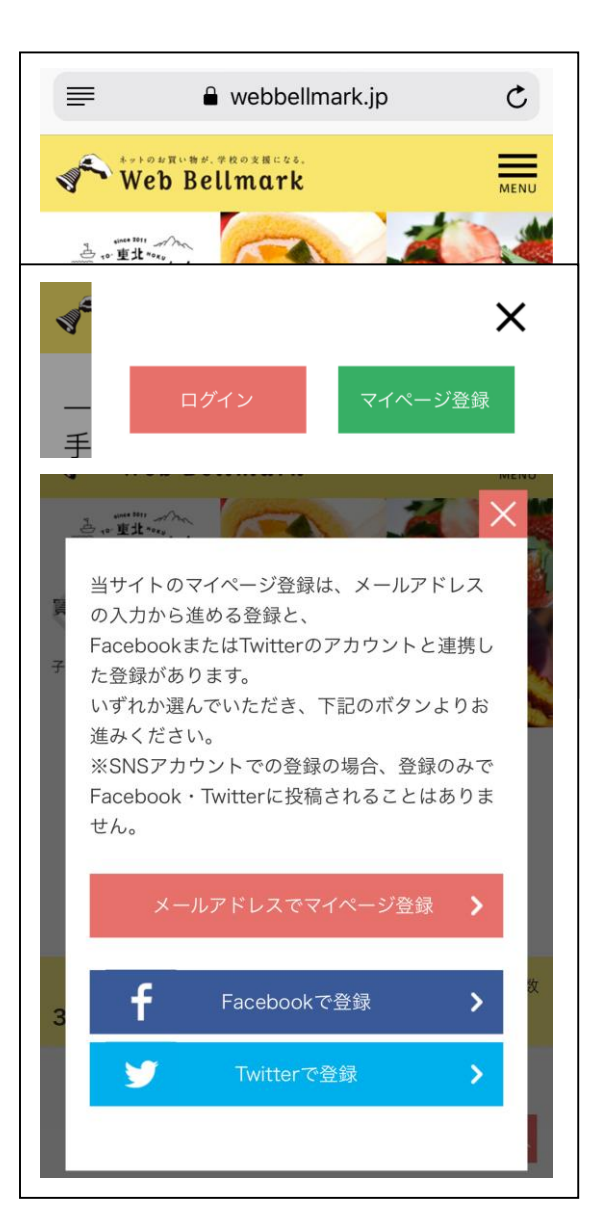

#### ⑦【支援する学校の登録】

- ・都道府県、市区町村、学校種別の順に選んで、
  「検索」ボタンをタップ。
  ※特別支援学校は、小学校または中学校の種別 で登録されています。
- 検索結果から、支援金をベルマーク預金口座に自動加算したい学校を選んでタップ。

·保育園、小·中·高校、大学、公民館

※ 検索結果画面はスクロールできます。最初の画面で表示されない場合は、スクロールして確認してください。

※「あなたが所属するグループ名」は入力しなくても結構です

- ⑧ 登録内容を確認し、「登録する」ボタンをタップ。

## ◇マイページの確認方法

自分の支援活動(お買い物とワンクリック募金)について、 支援回数と支援金の累計を確認できます。 自分の選んだ学校のベルマークに自動加算される金額の 累計値(2015年12月以降)を確認できます。 自分のウェブベルマーク サイト経由でのお買い物履歴を 確認できます。

#### ※承認待ちタブ承認済みタブ

お買い物してから1~3日で表示されます。 ※承認済みタブ

ショップごとにお買い物の成立を確認でき次第、表示されます。 お買い物から1~3ヶ月後が目安。

| 任意登録<br>※後から登録                         | <b>任意登録項目</b><br>後から登録も可能です。何度でも変更できます。               |                      |  |  |  |
|----------------------------------------|-------------------------------------------------------|----------------------|--|--|--|
| <b>支援する</b><br>学校を登録<br>支援金額の<br>残り半分を | ■ <b>学校の登録</b><br>録すると、<br>の半分を登録した学校(<br>を東北被災校に送ります | <del>تر</del><br>• • |  |  |  |
| 学校を検                                   | 索してください                                               |                      |  |  |  |
| 選択し                                    | てください                                                 | ~                    |  |  |  |
|                                        |                                                       | ~                    |  |  |  |
|                                        |                                                       | ~                    |  |  |  |
|                                        | 検索                                                    |                      |  |  |  |

| 自由にご記入ください。<br>サークル名、会社名など(全角20文字以内) | あなたが所属するグループ名         |  |
|--------------------------------------|-----------------------|--|
| サークル名、会社名など(全角20文字以内)                | 自由にご記入ください。           |  |
|                                      | サークル名、会社名など(全角20文字以内) |  |
|                                      |                       |  |
| ▶入力内容を確認する                           | ▶入力内容を確認する            |  |

| tozz himashukuth        |           |        |
|-------------------------|-----------|--------|
| ∝<br>マイページ              |           | 270    |
|                         |           |        |
| こんにちは <mark>hima</mark> | ashuku さん |        |
|                         | > 登録情報変更  | >退会手続き |
| 🎽 あなた0                  | D支援       |        |
|                         |           |        |
|                         | 41.00M    |        |
|                         |           |        |

### ◇お買い物の流れ

- ウェブベルマークホームページにアクセスし、右上の「MENU」ボタンをタップ。そのあと「ログイン」をタップ。
- ②「メールアドレスでログイン」をタップ。
- 会員ID(メールアドレス)を確認して、「ログイン」ボタンを タップ。
- ※ お使いのブラウザの設定で「フォーム自動入力」を オンにしておくと、毎回の入力が必要なくなるので、 便利です。
- ④ マイページの左上「ウェブベルマークロゴ」または 「トップページへ」ボタンをタップする。トップペー ジに戻ります。
- ⑤ ショップカテゴリーから探すの下のボックスをタップする。
  ※ カテゴリーで絞り込む前のトップページでは「おすすめ」の8ショップが表示されています。

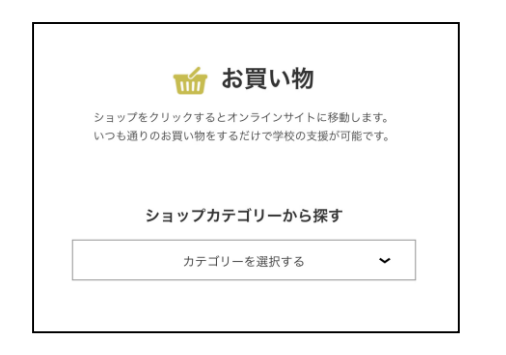

ウェブベルマークのホームページに掲載されているネットショップで購入できる商品、利用できるサービスはすべて、支援金発生対象です。

従来のようにベルマークのついた商品を探す必要はありま せん。

ショップ独自のポイント(楽天ポイント、Tポイントなど)はユ ーザーに付与されるので、自己負担なく、ベルマークをため ながら被災校を支援することができます。

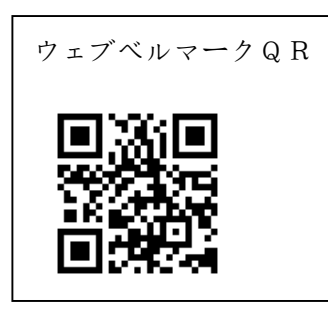

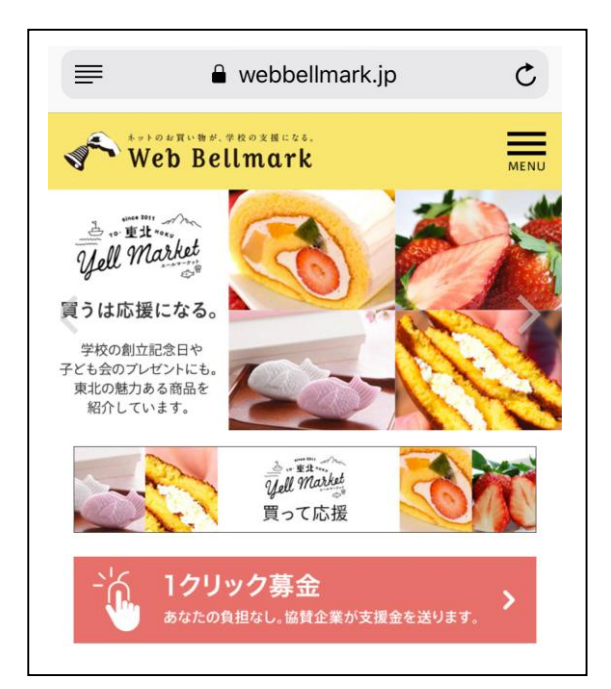

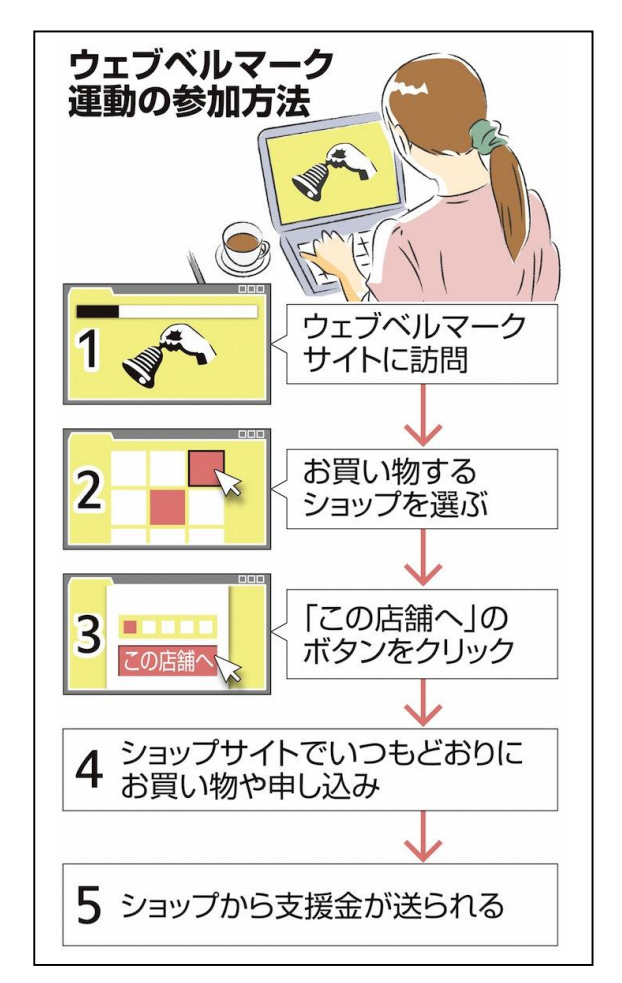